3D表示

## 壁の目地を横貼りから縦貼りにしたい

1.3D画面に切り替えて、貼り方向を変えたい壁を矢印ツールで選択をします。

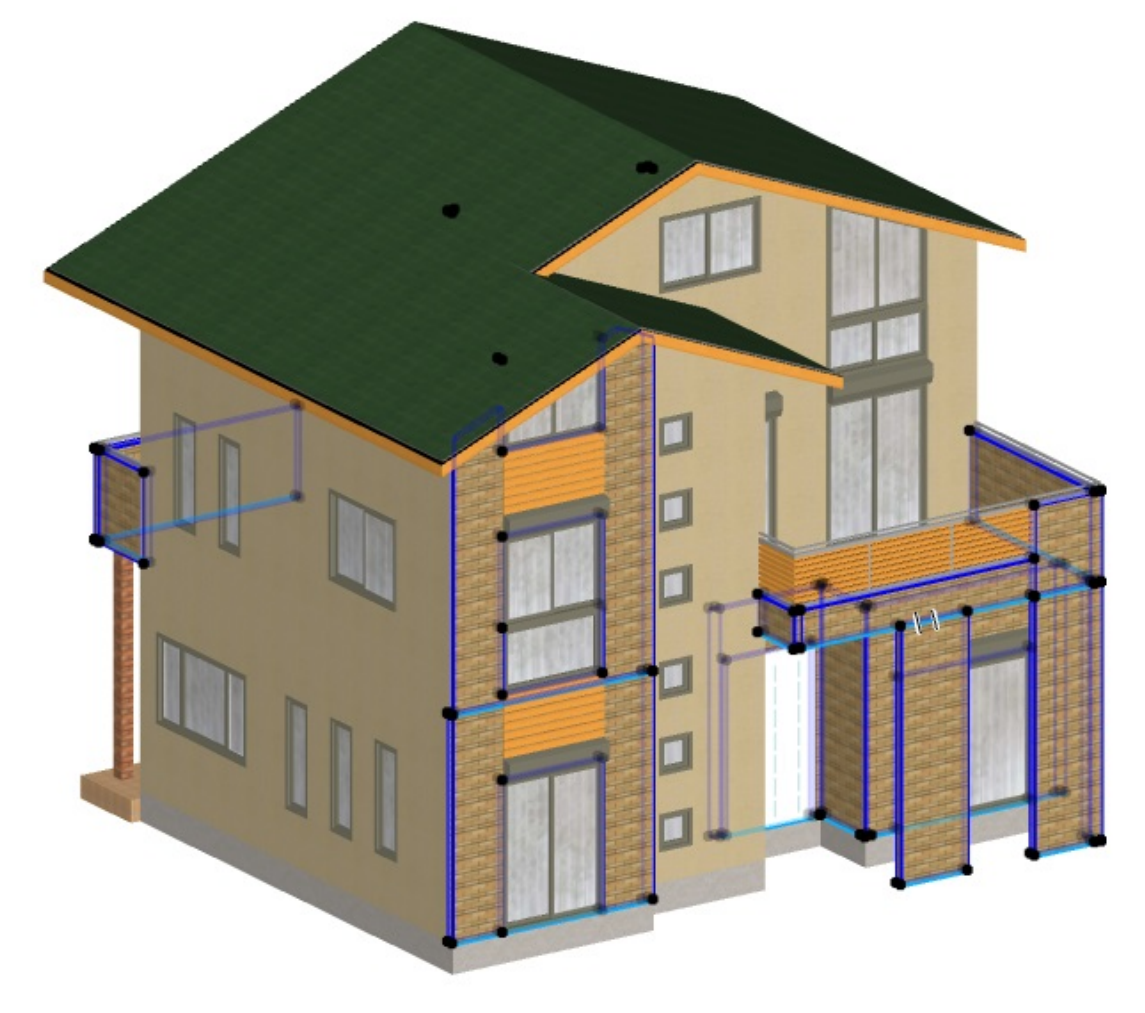

2. メニューバーの塀-フェンスをクリックし、目地割付の中の方向を設定をクリックします。

> ページ 1 / 3 (c) 2024 RIK <k<u>s</u>umatani@rikcorp.jp> | 2024-05-20 21:56:00 URL: http://faq.rik-service.net/index.php?action=artikel&cat=29&id=706&artlang=ja

## 3D**表示**

| 塀-7      | フェンス(M) 土間-アプローチ(K) | ガーデン-造園(N) 図面-積算( |
|----------|---------------------|-------------------|
| <u>†</u> | 補助線                 | 🔁 🕶 🐼 🛪           |
|          | 笠木作成                | ₽                 |
|          | フェンス配置              | ≝ (, ► b: 0       |
|          | フェンス配置設定            |                   |
| I        | 手スリ作成               |                   |
|          | 商品連続配置              |                   |
|          | 塀オプジェクト作成           |                   |
|          | 塀のカット               |                   |
|          | 目地割付                | <u>原点を設定(O</u> )… |
| EEC.     | 目地作成                | 方向を設定(R)…         |
|          | 塀天端仕上げ              | 12 リセット いち        |

3. 壁の面の上でクリックすると、3Dテクスチャーを調整画面が表示されます。

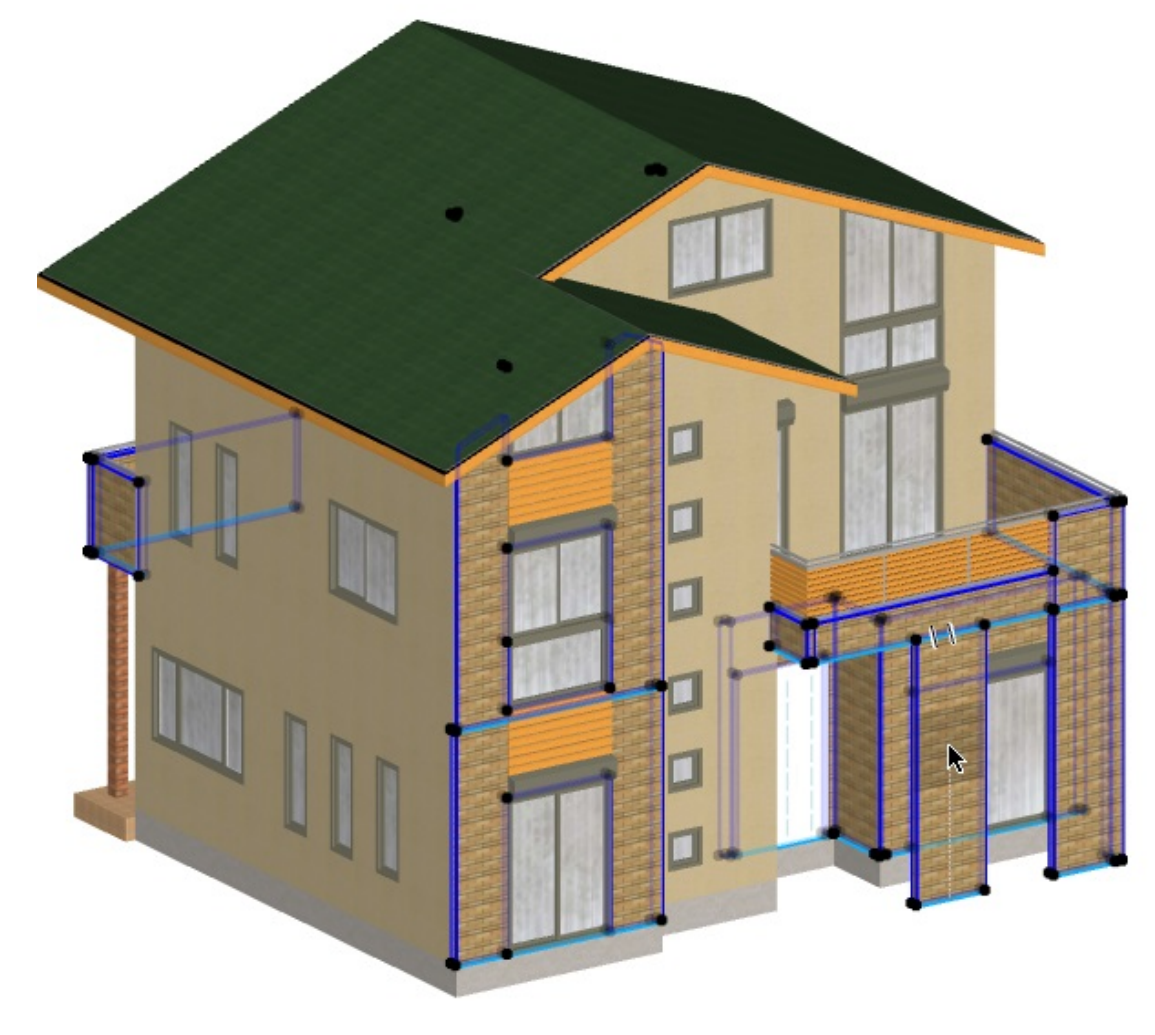

4. 数値で定義にチェックをして、90度と入力しOKで画面を閉じます。 ページ2/3 (c) 2024 RIK <k<u>s</u>umatani@rikcorp.jp> | 2024-05-20 21:56:00 URL: http://faq.rik-service.net/index.php?action=artikel&cat=29&id=706&artlang=ja

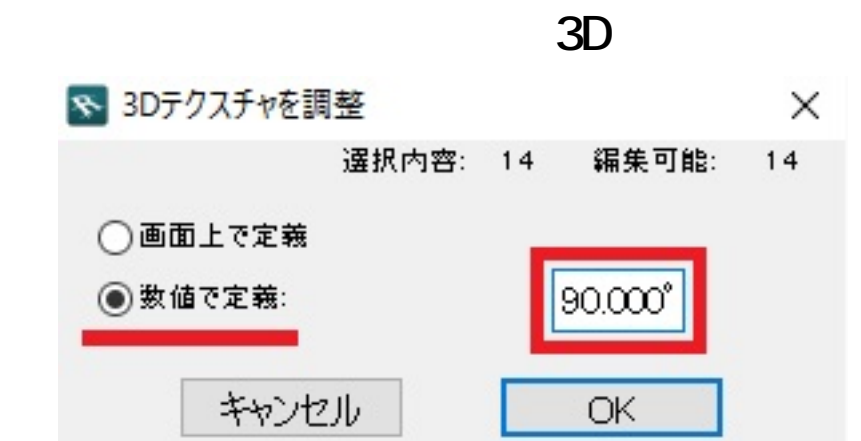

5. 目地方向が変更されています。

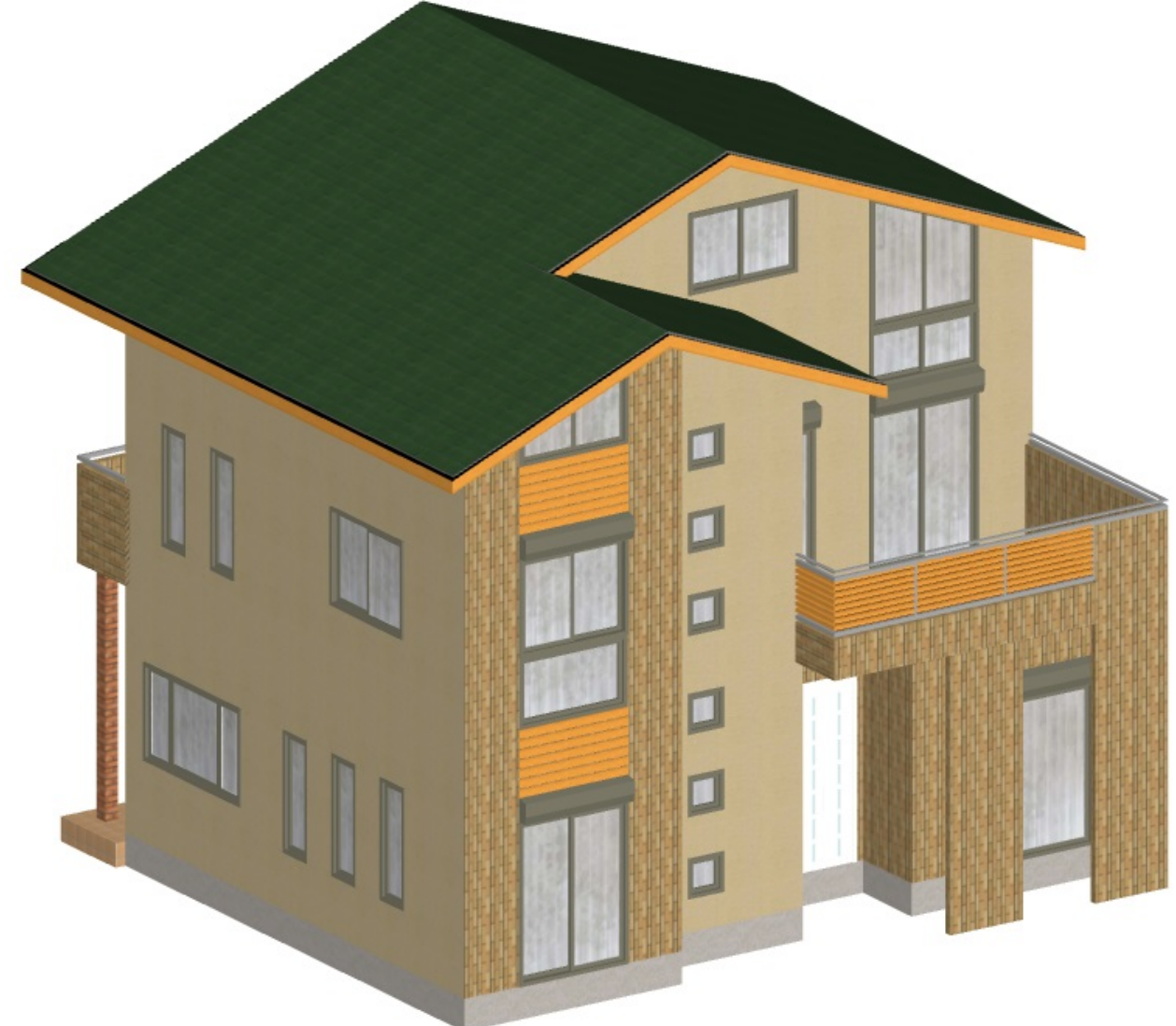

## 関連項目

• <u>目地割付</u>

ー意的なソリューション ID: #1705 製作者: ヘルプデスク 最終更新: 2016-09-10 11:03